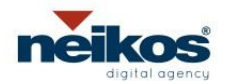

Dominio: example.com

Data 16-09-2014

### GUIDA ALLA CONFIGURAZIONE DELL'ACCOUNT DI POSTA ELETTRONICA E ALL'IMPOSTAZIONE COME ACCOUNT DI POSTA PREDEFINITA.

**CONFIGURAZIONE CLIENT:** 

# GMail Smartphone & Tablet (app E-MAIL)

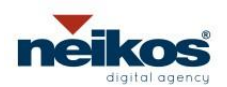

Dominio: example.com

Data 16-09-2014

## 1 ANDROID

1) Dalla schermata di stand-by, entra direttamente nel menu' della posta premendo la relativa icona, se disponibile nella Home. Altrimenti accedi attraverso il menu' principale, come raffigurato.

2) Scorri il menu' delle applicazioni e seleziona l'icona "Posta". Se stai configurando il primo account sul tuo smartphone, un messaggio ti chiedera' direttamente di inserirne indirizzo e password. Se invece, come nell'esempio raffigurato, hai gia' altri account configurati, premi prima il simbolo menu' (in alto a destra sul display).

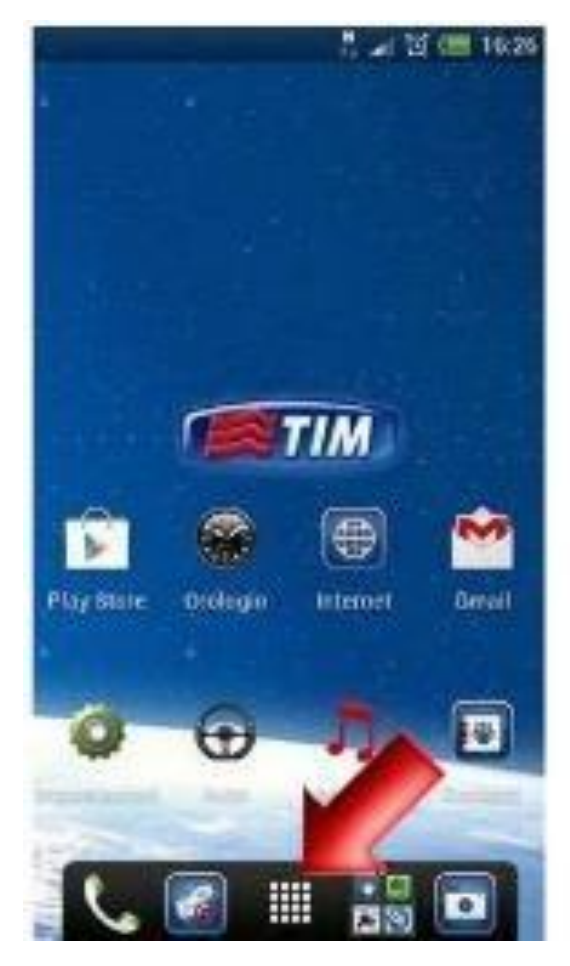

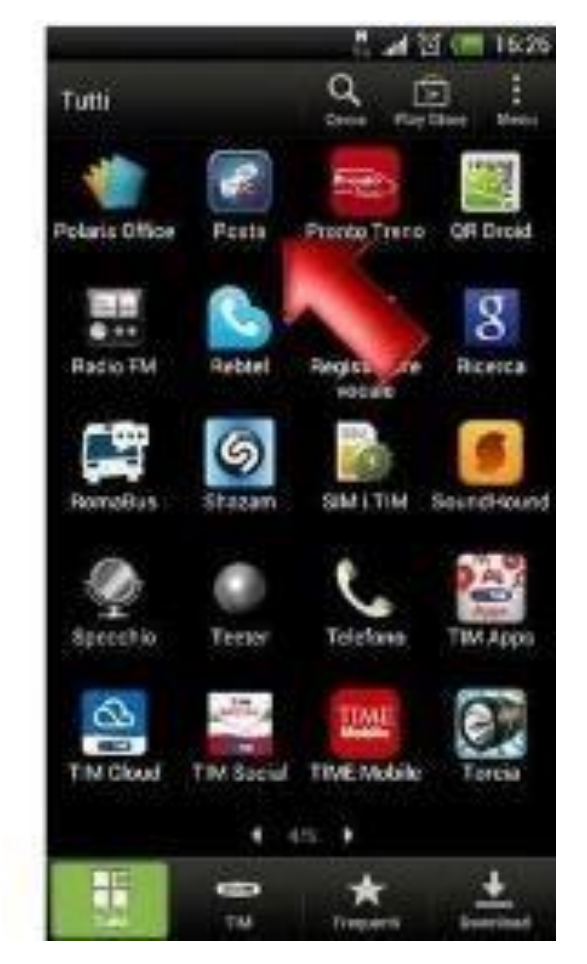

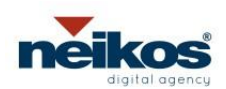

#### Dominio: example.com

#### Data 16-09-2014

#### 3) Scegli quindi la voce "Nuovo Account".

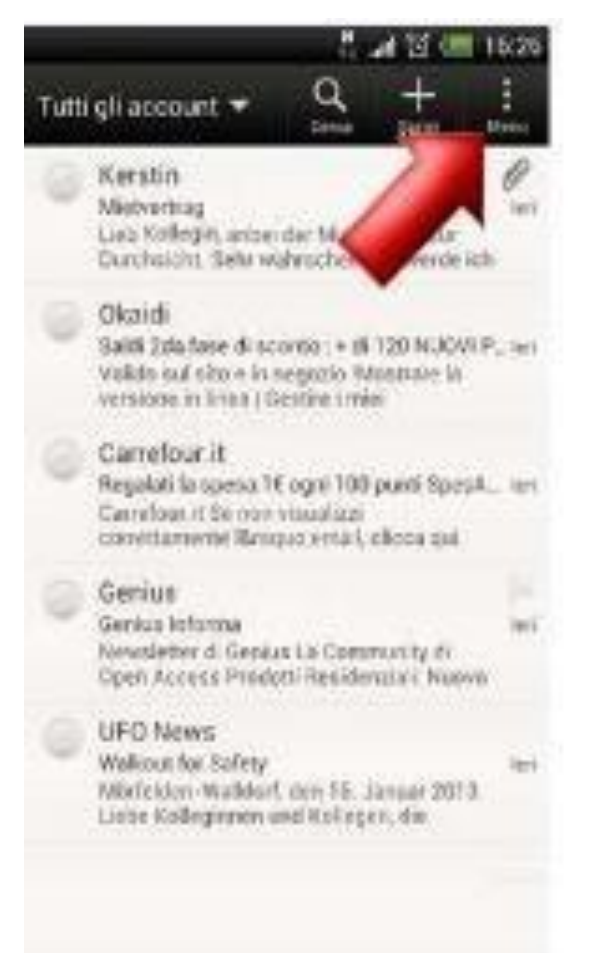

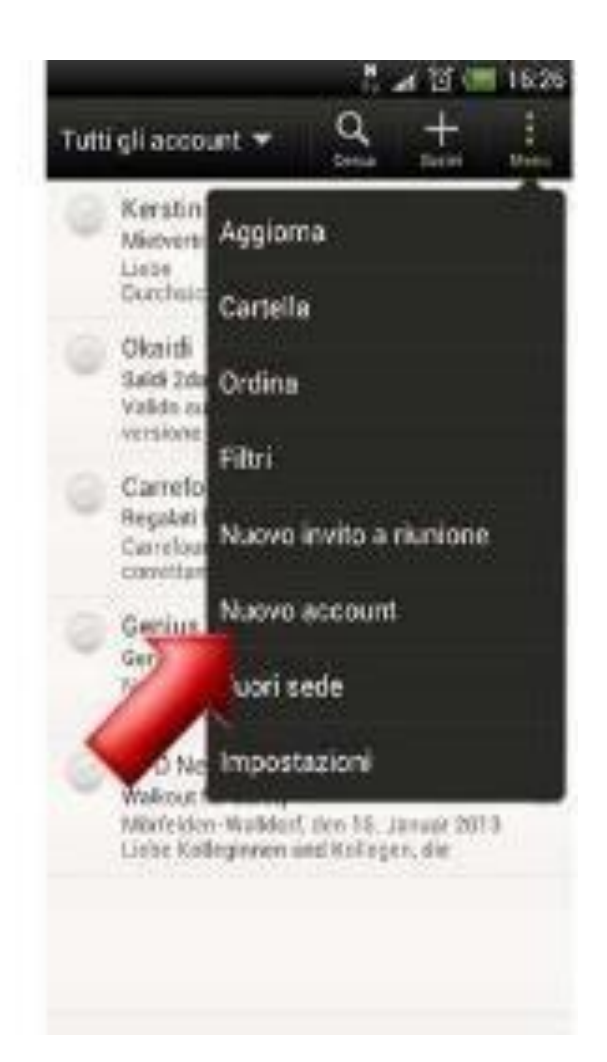

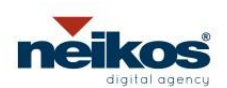

#### **Dominio: example.com**

#### Data 16-09-2014

4) Seleziona ora la voce "Altro".

Inserisci il tuo indirizzo di posta elettronica (info@example.it) e la relativa password, quindi premi la voce "Configurazione manuale".

Imposta questa schermata come raffigurato. Nel campo "Nome utente inserisci l'indirizzo email <u>info@example.com</u>

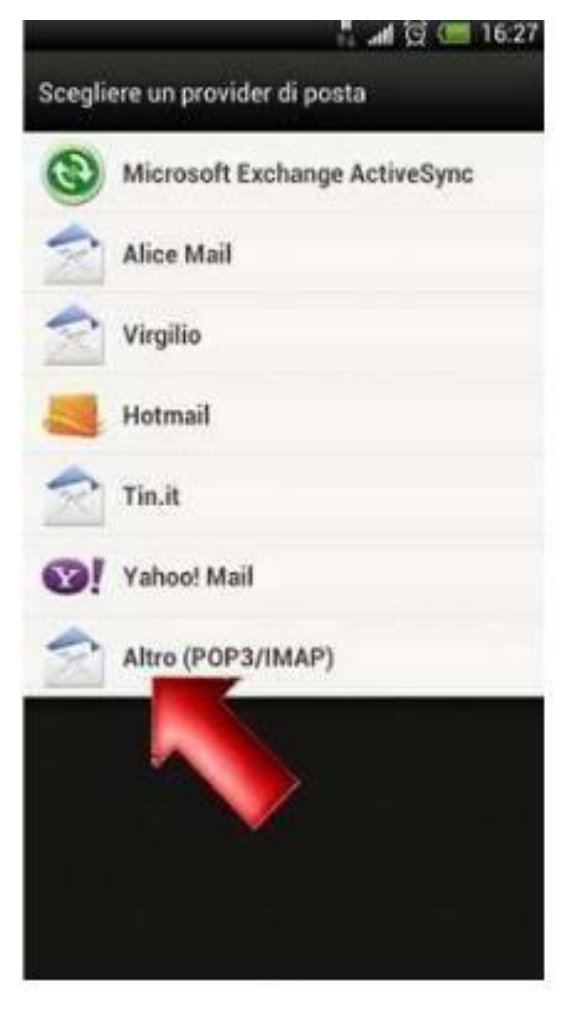

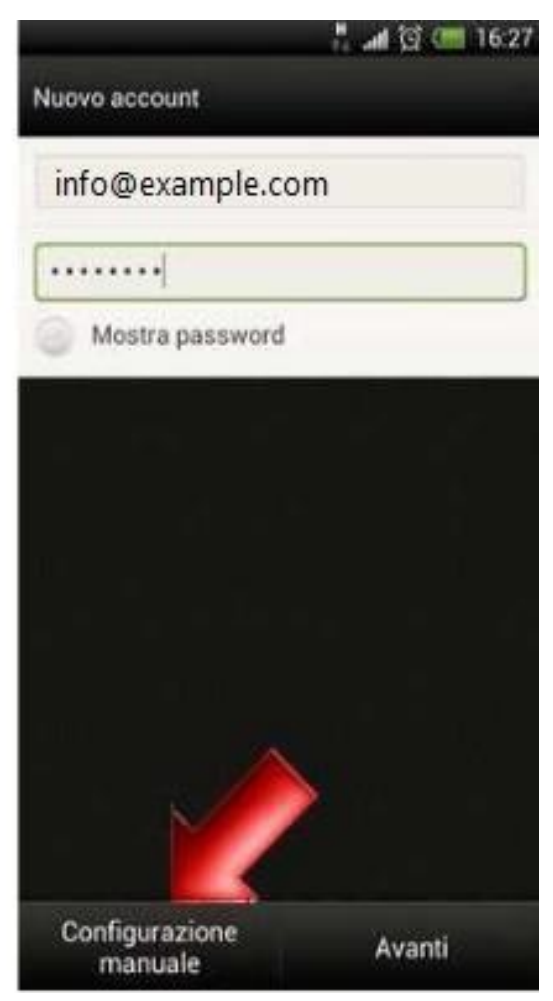

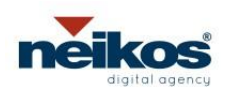

#### **Dominio: example.com**

#### Data 16-09-2014

5) Come "Server IMAP" digita l'indirizzo del server in entrata "imap.gmail.com" e la porta: 993. Lascia il resto dei campi impostato come di default, quindi premi il pulsante "Avanti".

Attendi il collegamento al server. Lascia la prima voce "Accesso necessario" selezionata col segno di spunta, come nell'esempio.

La password verra' configurata automaticamente. Come "Server SMTP" imposta: "smtp.gmail.com" lascia la voce "Tipo di protezione" impostata su "SSL" ed il numero porta sul valore "465". Premi nuovamente "Avanti".

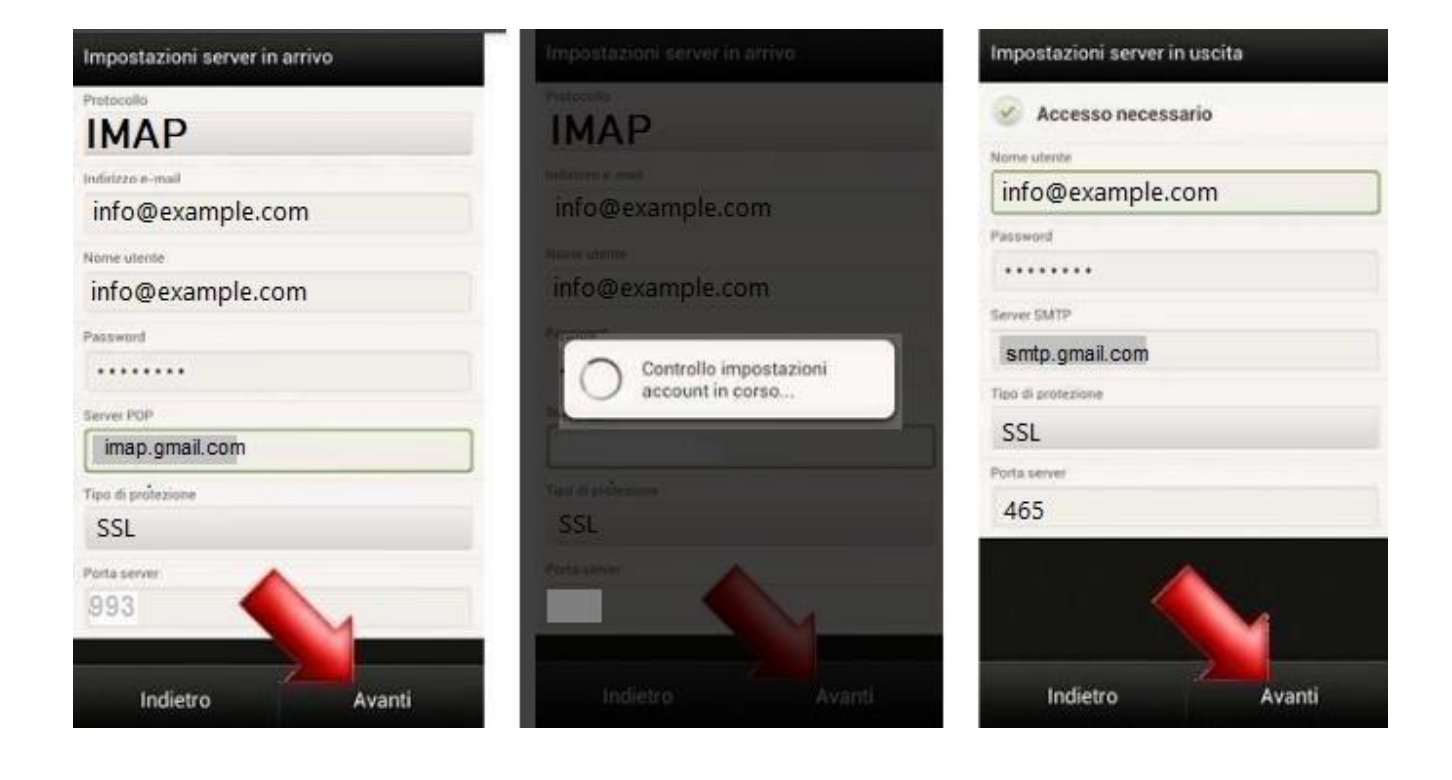

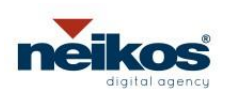

#### **Dominio: example.com**

#### Data 16-09-2014

6) Nell' account di posta (Ibox nell'esempio), nel campo "Nome" inserisci invece il nome (un alias) che vuoi venga visualizzato insieme all'indirizzo mittente nelle mail che invierai e poi premi il pulsante "Completare l'installazione".

7) Clicca in alto su MENU, IMPOSTAZIONE ACCOUNT e seleziona ELIMINA POSTA DAL SERVER = "MAI"

| ្មី 📶 ថ្លី 💷 16:30                      | 🛱 📶 🛱 💷 17:00                                                                                                    | Elmina email dal server |
|-----------------------------------------|----------------------------------------------------------------------------------------------------|-------------------------|
| Nuovo account                           | Ibox<br>3356333000@it - 20 Q + :<br>Serivi Menu                                                                                                    | Mai 🔹                   |
| Nome account                            | 💮 LG Italia                                                                                                    | Succ.                   |
| lbox                                    | LG Optimus 3D Gaming Edition ti rega10/13/11<br>LG Se non visualizzi correttamente la                                                                                                    |                         |
| Norne                                   | newsletter clicca qui. Ottobre 2011 LG                                                                                                    |                         |
| Alias                                   | Impresa Semplice di Telecom Italia<br>Impresa Semplice - Comunicazione d. (9/13/11                                                                                                    |                         |
| Imposta come account e-mail predefinito | Impresa Semplice Gentile Cliente, La<br>informiamo che, a causa di interventi di                                                                                                    |                         |
|                                         | Unitaria Contentia Contentia Conteni |                         |
|                                         | Gioca con LG: in palio Tv, Smartphon 07/18/11<br>LG Se non visualizzi correttamente la<br>newsletter clicca qui. Luglio 2011 LG                                                                                                    |                         |
| ٨.                                      | University of the second second secon |                         |
| Lostistro Completare                    | Gioca con LG: in palio Tv, Smartphon 07/18/11<br>LG Se non visualizzi correttamente la<br>newsletter clicca qui. Luglio 2011 LG                                                                                                    |                         |
| l'installazione                         | Gmail                                                                                                    |                         |
| 8) FINE                                 |                                                                                                    |                         |